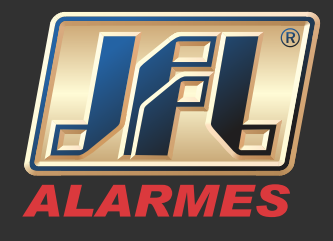

I - Baixe e instale o Software Active NET atualizado (http://jfl.com.br/downloads-softwares-drivers)

- 2- Siga o guia rápido "Instalação do Driver do Cabo Programador"
- 3- Execute o Software Active Net.

| W                                                   |                                                                                |                                                                                                    | Active Net 2.0.12.3b11                               |                                                          |                                  | - 0 X                               |
|-----------------------------------------------------|--------------------------------------------------------------------------------|----------------------------------------------------------------------------------------------------|------------------------------------------------------|----------------------------------------------------------|----------------------------------|-------------------------------------|
| 0 Tobs 0 Liberado<br>Pendente 0 Boqueado<br>Stacido | Institute Ferrament   Todos Todos   On-Line M300   Off-Line M300.Ubra   Status | tas Configurações<br>Active20/Jita (Active20<br>Active20Ebenet (Active8Jita<br>M300Ebenet (Active6nter<br>Dopositivo | Active32Duo Active100Bus<br>Vulcano400<br>Vulcano200 | iditar Apagar Selecionar Libera<br>Colunas perc<br>Ações | V todas<br>Pesouica              |                                     |
| Numerserie    PHEI<br>? SSESTMAGENE                 | MAC (Conta A[Co<br>11 FFFFFFFFFF 0126 0                                        | Lococov v<br>nita B[conta c] (conta 5]<br>002 7 7 7                                                                  | Status Statagio                                      | Rone                                                     | Teldae<br>Teldae<br>ACTIVE       | sottv Versio L_<br> UITRA 4.1       |
| VVorkir<br>Select<br>NIC Ty                         | Desconectar Honitorar                                                          |                                                                                                    |                                                      |                                                          | Total de<br>Ontine 0<br>Offine 1 | àetes 1                             |
| Enable                                              | 🚅 Serviço /                                                                    | Active Net 2.0 📒 Disp                                                                                                | oositivo Pendente 🛛 💡 I                              | nternet 🛕 Comu                                           | nicação Software                 |                                     |
| IPv4 Ar 🛔 Oregunte-me al<br>IPv4 Subn 255           | lguma coisa<br>. 255 . 255                                                     | .0<br>.0                                                                                                    |                                                      | 👌 🐧 🗍<br>Addre                                           | <u>(</u> 4) PTB                  | : 1249<br>2: 07/02/2017 ↓ <b>:4</b> |
| IPv4 Defa 10                                        | .16 .1                                                                         | .254                                                                                                    | IPv6                                                 | Defa                                                     |                                  |                                     |
| MAC Address                                         |                                                                                | 00:40:43:2f                                                                                                    | :/C:10                                               |                                                          |                                  |                                     |
| Broforrad DNS So                                    | DIOK                                                                           | 10 1 7 99                                                                                                    |                                                      |                                                          |                                  |                                     |
| Alternate DNS Ser                                   | ver                                                                            | 10.1.7.77                                                                                                    |                                                      |                                                          |                                  |                                     |
| Main NIC                                            |                                                                                | LAN1                                                                                                    |                                                      |                                                          |                                  | Ţ                                   |
|                                                     |                                                                                |                                                                                                    |                                                      |                                                          | Apply                            | Back                                |
|                                                     |                                                                                |                                                                                                    |                                                      |                                                          | , the last                       | Duck                                |

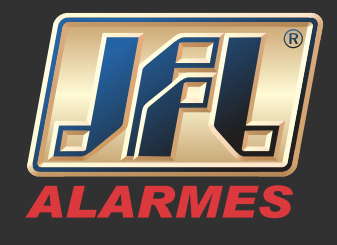

4- Após abrir o software Programador JFL, clique no botão Novo (seta para baixo) e escolha o modelo da central. Aguarde abrir a janela de programação da central.

| 📕 Software Programador JFL 20.11.4                                                                    | - ō X                                 |
|----------------------------------------------------------------------------------------------------|---------------------------------------|
|                                                                                                    |                                       |
|                                                                                                    |                                       |
| Novo Editar Apagar Configurações Sair                                                                 |                                       |
| Active 20 / Unite 3.0                                                                                 |                                       |
| Active 20 / Ultra<br>ne do Clente Conta Partição A Conta Partição B Conta Partição C Conta Partição D | Tipo do Produto Fone do Produto       |
| Active 20 UPPO                                                                                        |                                       |
| Active 6 Utile 3.0                                                                                    |                                       |
| Active 6 Utilize 2.0                                                                                  |                                       |
| Active 32 Duo                                                                                         |                                       |
| Active 20 Hthemet 3.0                                                                                 |                                       |
| Active 20 Ethernet                                                                                    |                                       |
| Active Center                                                                                         |                                       |
| M300 Ethernet                                                                                         |                                       |
| MD50 Plus                                                                                             |                                       |
|                                                                                                    |                                       |
|                                                                                                    |                                       |
|                                                                                                    |                                       |
|                                                                                                    |                                       |
|                                                                                                    |                                       |
|                                                                                                    |                                       |
|                                                                                                    |                                       |
|                                                                                                    |                                       |
|                                                                                                    |                                       |
|                                                                                                    |                                       |
|                                                                                                    |                                       |
|                                                                                                    |                                       |
|                                                                                                    |                                       |
|                                                                                                    |                                       |
|                                                                                                    | POR 1250                              |
| 🕂 🕖 Pergunte-me alguma coisa 🛛 🖞 🛄 🛄 🛄                                                                | ····································· |

5- Com a janela do Software Programador aberta clique em conectar (seta para baixo) e escolha a opção "Conectar via serial".

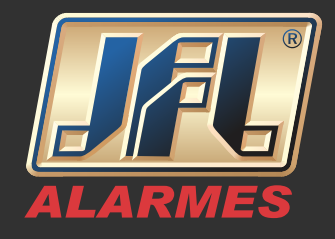

| 1                  | 🗧 Salvar 🚽 Abrir 🔞 Sair 🕢 Conect                                   | ar 🔹 🧲 🕂 rno ramação Padrão                          |                        |   |
|--------------------|--------------------------------------------------------------------|------------------------------------------------------|------------------------|---|
| Novo Editar        | Off Line Honitorar Buffer de eventos Receber Pági                  | na Envior Página Receber tudo                        | Versão da central: 4.3 | - |
| N do Cliente 🔺 Nor | e Cliente Zonas Usuários Tempos Horários Telefones Con             | nunicação Dispositivos sem fio Opções Buffer de even | 105                    |   |
|                    | Dados do Cliente<br>Preencha com as informações básicas do cliente |                                                      |                        |   |
|                    | Nome do cliente                                                    | IMEI e MAC Address                                   |                        |   |
|                    | Nome:                                                              | MEI: YYYYYYYYYYYYYYY                                 |                        |   |
|                    |                                                                    | NAC: FF+FF+FF+FF+FF+FF                               |                        |   |
|                    | Central                                                            | SERIAL: 2700342873                                   |                        |   |
|                    | Partição A                                                         | Partição C                                           | _                      |   |
|                    | Nome: PART. A                                                      | Nome: PART. C                                        |                        |   |
|                    | Conta: 0001                                                        | Conta: 0003                                          |                        |   |
|                    | Partição B                                                         | Partição D                                           | -                      |   |
|                    | Nome: PART. 8                                                      | Nome: PART. D                                        |                        |   |
|                    | Conta: 0002                                                        | Conta: 0004                                          |                        |   |
|                    |                                                                    |                                                      |                        |   |
|                    |                                                                    |                                                      |                        |   |
|                    |                                                                    |                                                      |                        |   |
|                    |                                                                    |                                                      |                        |   |
|                    | l                                                                  |                                                      |                        |   |

6- Selecione a porta COM do Cabo Programador JFL.

| Image: Solution Image: Solution Image: Sol | - C X |
|----------------------------------------------------------------------------------------------------|-------|
| htt Cirte                                                                                                    |       |

www.jfl.com.br

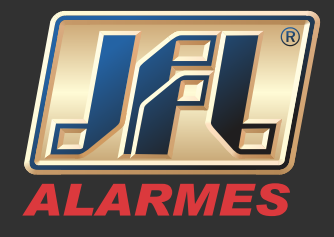

7- Aguarde receber os dados e clique no botão "Receber Tudo" para descarregar toda a programação da central.

| E Software Programador JFL 2.0.11.4 |                                                | -                                                         | - 0 X                |
|-------------------------------------|------------------------------------------------|-----------------------------------------------------------|----------------------|
| 🛃 JFL - Softwar                     | re Programador                                 | - O X                                                     |                      |
| Salvar                              | 🛃 Abrir 🔞 Sair 💮 Desconectar                   | 🊖 Programação Padrão 🛛 🛣 Diagnóstico do GPRS              |                      |
| Novo Editar                         | Monitorar Buffer de eventos Receber Página Env | iar Página Receber tudo Envidar tudo Versão da central 4: | 3                    |
| N do Cliente 🔺 Nome Cliente Zonas   | s Usuários Tempos Horários Telefones Comunicaç | ão Dispositivos sem fio Opções Buffer de eventos          |                      |
| y D                                 | Dados do Cliente                               |                                                           | -                    |
| Pr                                  | reencha com as informações básicas do cliente  |                                                           |                      |
| Nome do cli                         | iente                                          | IMEI e MAC Address                                        |                      |
| Norre:                              |                                                | IMEI: YYYYYYYYYYYYYYY                                     |                      |
|                                     |                                                | MAC: FF-FF-FF-FF-FF                                       |                      |
| Cantral                             |                                                | SERIAL: 2700342873                                        |                      |
| Dartirão                            |                                                | Datticão (                                                |                      |
| rauşav                              |                                                |                                                           |                      |
| Nome                                | er PART. A                                     | Nome: PART. C                                             |                      |
| Conta                               | a: 0001                                        | Conta: 0003                                               |                      |
| Partição                            | B                                              | Partição D                                                |                      |
| Nome                                | e: PART. B                                     | Nome: PART. D                                             |                      |
| Conta                               | a: 0002                                        | Conta: 0004                                               |                      |
|                                     |                                                |                                                           |                      |
|                                     |                                                |                                                           |                      |
|                                     |                                                |                                                           |                      |
|                                     |                                                |                                                           |                      |
|                                     |                                                |                                                           |                      |
| ·                                   |                                                |                                                           |                      |
|                                     |                                                |                                                           | pop 1353             |
| O Pergunte-me alguma coisa          | l O 🚺 🖩 🏮                                      | 健 🛯 🌒 🕓 🥼 🛃 🦸                                             | ^ 〒 ↔ PTB 07/02/2017 |

8- Após programação recebida, clique na aba "Cliente" e escreva o nome do cliente.

- Clique em Salvar

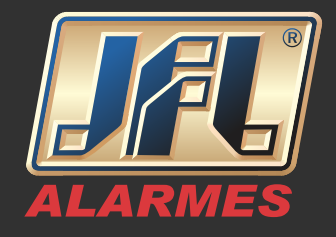

| •          | PL- Software Programador                                   | - L A                                               |
|------------|------------------------------------------------------------|-----------------------------------------------------|
| Editar     | On Line Honitorar Buffer de eventos Receber Página Env     | v rájna Recelertudo Envjartudo Versió do cental 4.3 |
| nte 🔺 Nome | Cliente Zonas Usuários Tempos Horários Telefones Comunicaç | ão Dispositivos sem fio Opções Buffer de eventos    |
|            | Dados do Cliente                                           |                                                     |
|            | Preencha com as informações básicas do cliente             | we we then                                          |
|            | Nome:                                                      | UNEL E FIAL ADDRESS                                 |
|            |                                                            | MAC: FF-FF-FF-FF-FF                                 |
|            | Central                                                    | SERIAL: 2700342873                                  |
|            | Partição A                                                 | Partição C                                          |
|            | Nome: PART. A                                              | Nome: PART. C                                       |
|            | Conta: 0001                                                | Conta: 0003                                         |
|            |                                                            |                                                     |
|            | Partição B                                                 | Partição D                                          |
|            | Nome: PART. B                                              | Nome: PART. D                                       |
|            | Conta: 0002                                                | Conta: 0004                                         |
|            |                                                            |                                                     |
|            |                                                            |                                                     |
|            |                                                            |                                                     |
|            |                                                            |                                                     |
|            |                                                            |                                                     |

9- Uma nova janela será exibida para que se escolha o diretório onde será salva a programação.

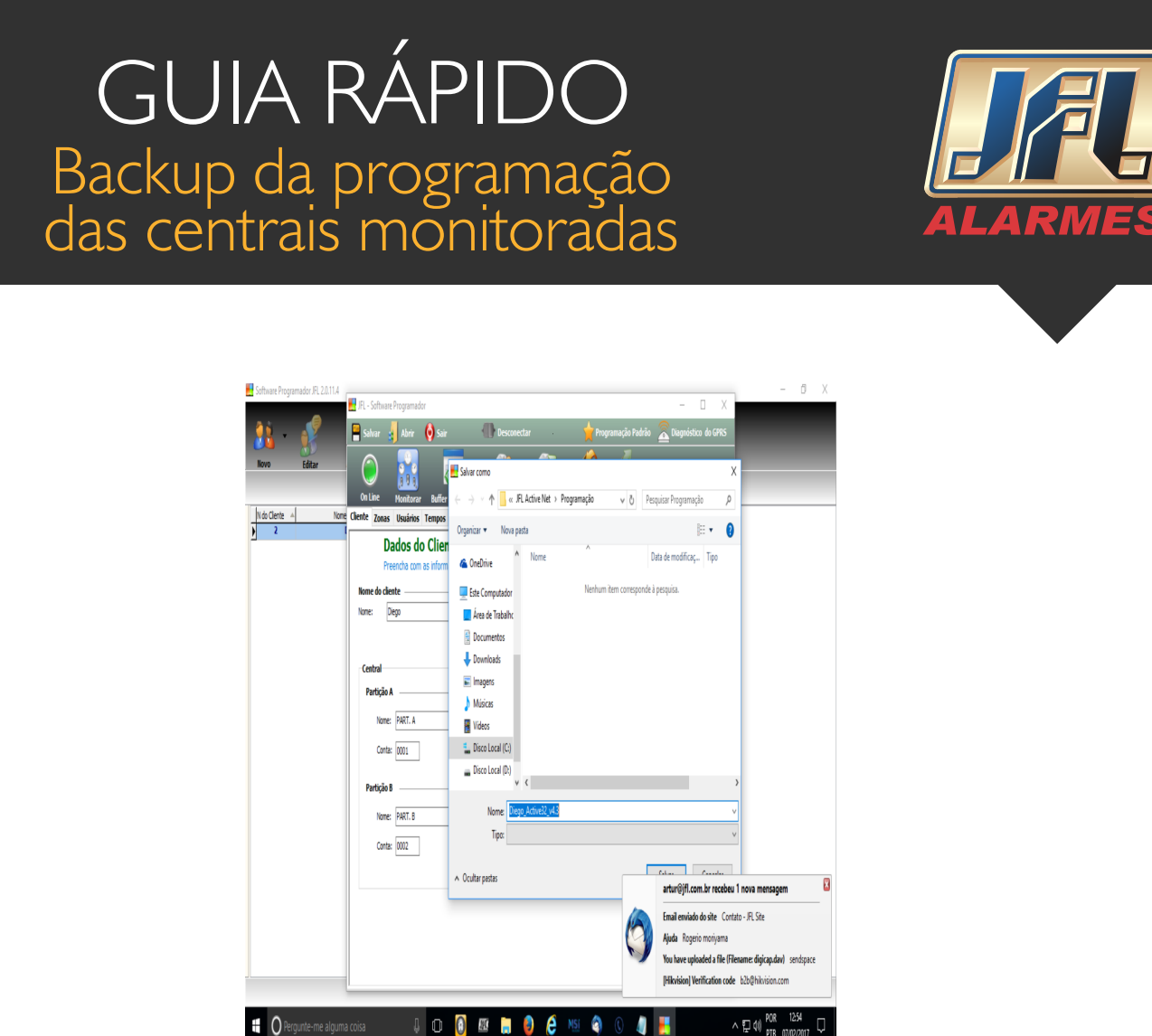

- Para utilizar uma programação salva basta seguir até o passo 7, abrir a programação desejada e enviar tudo para a nova central.

| Salvar 🚽 Abrir 🔮 Sair                              | rogramação Padrão                                           |
|----------------------------------------------------|-------------------------------------------------------------|
|                                                    |                                                             |
| On Line Monitorar Buffer de eventos Receber Página | a Enviar Página Receber tudo Enviar tudo Versão da central: |
| te Zonas Usuários Tempos Horários Telefones Com    | unicação Dispositivos sem fio Opções Buffer de eventos      |
| Dados do Cliente                                   |                                                             |
| Preencha com as informações básicas do cliente     |                                                             |
| ome do cliente                                     | IMEI e MAC Address                                          |
| ome:                                               | IMEI: <b>99999999999999</b>                                 |
|                                                    | MAC: 54 - 10 - EC - 72 - 2D - 7B                            |
| Central                                            | SERIAL: 2684618753                                          |
| Partição A                                         | Partição C                                                  |
| Nome: AL GERAL                                     | Nome: PART. C                                               |
| Conta: 0001                                        | Conta: 0003                                                 |
| Partição B                                         | Partição D                                                  |
| Nome: PART. B                                      | Nome: PART. D                                               |
| Conta: 0002                                        | Conta: 0004                                                 |
|                                                    |                                                             |

www.jfl.com.br